# **Provider Self-service Quick Reference Guide**

**Provider self-service is the way to go!** We have self-service provider tools to help when seeking information from Blue Cross and Blue Shield of Louisiana. These tools include iLinkBlue, Interactive Voice Recognition (IVR) and HIPAA transactions. Services that are no longer initially handled by our Customer Care Center include member eligibility, claim status inquiries, allowable charge searches and medical policy.

# Services available in iLinkBlue

🚳 🗑 Louisiana

Use our secure online tool, iLinkBlue (www.bcbsla.com/ilinkblue), for up-to-date information. Your administrative representative grants access to users at your organization. With iLinkBlue you can:

- Research Blue Cross Allowable Charges.
- Click on "Payments."
- Click on the professional providers or outpatient facilities **"Allowable Charges Search"** application.
- Search by entering the date of service, appropriate network and appropriate code or code ranges.
- Submit **Authorization Requests** for BCBSLA members.
- Click on "Authorizations."

18NW2466 R06/24

- Click on the applicable application:
  - BCBSLA Authorizations for inpatient and outpatient requests.
  - **Behavioral Health Authorizations** for behavioral health requests.
  - **Carelon Authorizations** for outpatient high-tech diagnostic, cardiology services, musculoskeletal (MSK) joint surgery, sleep studies, genetic testing, spine surgery, spine pain management and radiation oncology authorizations.

- Find Member Eligibility and Benefits information.
- Click on "Coverage."
- Click on "Coverage Information."
- Enter the member ID number or subscriber Social Security Number to access the Coverage Information screen.
- Click "Summary" to view the member's cost share information or click "Benefits" to view coverage details.
- Check the **Claim Status** of paid/rejected or pended claims. You can search by claim number.
- Click on "Claims."
- Click on "Claims Status Search" under the Claims Research sub-menu.
- Fill out the appropriate fields then click "Search."
- Submit **Action Requests** to electronically communicate claim questions or concerns to Blue Cross to review for correct processing.
- After completing a Claims Status search, view the "Paid/Rejected Claims Results" grid.
- Click on "Action Request" icon associated with claim.

- Review current **Medical Policies**. Benefit determinations are made based on the medical policy in effect at the time of services.
- Click on "Authorizations."
- Click on the **"Medical Policies Guidelines"** link under the Authorizations-BCBSLA Members sub-menu.
- Enter the keyword, policy number or code you want to search. Then click the **"Search"** button.
- A list of medical policies will show. Click on the medical policy you want to view.
- Electronically send **Document Uploads** that would normally be faxed, emailed or mailed to select departments. The file types include DOC, DOCX, PDF, TIF and TXT under 10 MB in size.
- Click on "Claims."

For More Information

View step-by-step instructions in our *il inkBlue User Guide*. It is available at

www.bcbsla.com/providers >Resources.

 Click on the "Document Upload" link under the Medical Records sub-menu.

# Linkthue User Guide

Blue Cross and Blue Shield of Louisiana is an independent licensee of the Blue Cross Blue Shield Association.

# Services available using IVR

Call our Integrated Voice Recognition (IVR) system at 1-800-922-8866 for automated benefits and claim status inquries. IVR is a keypad or voice response telephone system designed to help you:

- Find Member Eligibility and Benefits information.
- Press "1" to select Medical.
- Press "1" to select **Benefits**.
- Say or enter the numeric portion of the member ID as it appears on the member ID card.
- Enter the member date of birth to hear benefits for which the member is eligible.
- Press "2" for more information including the effective date.

- Check the **Claims Status** of a patient.
- Press "1" to select Medical.
- Press "2" to select Claims.
- Say or enter the numeric portion of the member ID as it appears on the member ID card.
- Enter the member date of birth.
- Press "1" to hear the claim status.
- Enter the date of service in the MMDDYYYY format to hear the status of a claim(s) for that date.

### For More Information and IVR Tips

View the Automated Benefits & Claim Status (IVR Navigation Guide) provider tidbit. It is available online at www.bcbsla.com/providers > Resources > Tidbits.

| Autoensted Benefits & Clait<br>Provide Berviews ar autoenseel CPI<br>model bearing and an encoded, Unit<br>exect the ansi of annies encoded, Unit<br>CostSerent<br>Benefits are subject to the some of a ne<br>to showled tablegay, which are enclose<br>under the model model provides and<br>the to encode the some of an<br>encode to an encode some of an<br>encode to an encode some of an<br>encode to an encode some of an<br>encode some of the<br>encode some of the encode some of the<br>encode some of the encode some of the<br>encode some of the encode some of the<br>encode some of the encode some of the<br>encode some of the encode some of the<br>encode some of the encode some of the<br>encode some of the encode some of the<br>encode some of the encode some of the<br>encode some of the encode some of the<br>encode some of the encode some of the<br>encode some of the encode some of the encode some of the<br>encode some of the encode some of the<br>encode some of the encode some of the<br>encode some of the encode some of the<br>encode some of the encode some of the<br>encode some of the encode some of the<br>encode some of the encode some of the<br>encode some of the encode some of the<br>encode some of the encode some of the<br>encode some of the encode some of the encode some of the<br>encode some of the encode some of the encode some of the<br>encode some of the encode some of the encode some of the<br>encode some of the encode some of the encode some of the<br>encode some of the encode some of the encode some of the<br>encode some of the encode some of the encode some of the encode some of the<br>encode some of the encode some of the encode some of the encode some of the<br>encode some of the encode some of the encode some of the encode some of the<br>encode some of the encode some of the encode some of the encode some of the encode some of the encode some of the encode some of the encode s | In Status<br>Indear VORZ INSTRUCT<br>In politics and politics<br>In Carlo Constant<br>In Carlo Constant<br>In the Constant<br>In the Cons | 1.200 years of the second second seco | -designed in help provider<br>one host.                                  |
|----------------------------------------------------------------------------------------------------|----------------------------------------------------------------------------------------------------|----------------------------------------------------------------------------------------------------|--------------------------------------------------------------------------|
| Provide Bendram size in accornance CPT<br>mark the area of service needed. Use the<br>Custometer<br>Bendras are subject to the terms of a re-<br>tractional service and the service and the<br>scherolike interaction and the interaction<br>inder the members constructive/fill.<br>Provide the following information<br>in the providers base O<br>Searchart of the<br>Provident's tes O<br>Searchart of the                                                                                                    | IND-ur NOVE HELPON<br>No public to acaly new<br>r Cane Constant<br>or bar's constant/can<br>web by the Cross are<br>neety when calling<br>start ID Number                                                                                                    | All Maphone spike<br>spectra provide ph<br>1-ECO-922-41<br>France and curr metic<br>fre maximum allows                                                                                                    | designed to help provider<br>rane tool.                                  |
| Cuctorset<br>Bendis are subjective the terms of a mit<br>subsorble transpir, which are endition<br>under the remains custoral particular.<br>Posse have the following informations<br>a hereotery has 0 in the<br>hardber of 8                                                                                                    | Cane Center<br>anter's consection<br>Not by the Cross as<br>netly when calling<br>size 10 Number                                                                                                    | 1-100-922-11                                                                                                    | 166<br>d policies. Colors are adap<br>anount for service color<br>(1990) |
| Excloses<br>Benefits are subject to the terms of a re-<br>to about the terms of a re-<br>to threads parages, which are endition<br>only the terms on transition term<br>and the terms of the terms of the<br>terms of the terms of the<br>National of the terms of the<br>Stational of the terms of the terms of the<br>terms of the terms of the terms of the terms of the<br>terms of the terms of the terms of terms of terms o                                                                                                    | ender's consult/cart<br>ander's consult/cart<br>hed by Blue Cross ar<br>naity when calling<br>size ID Number                                                                                                    | 1-100-922-11                                                                                                    | eté<br>di policies. Calors are subje<br>l'arrourt for services com       |
| Benefits are subject to the terms of a m<br>to abovable charges, which are establish<br>under the member contract/certificate.<br>Piece have the following information of<br>a Providers NRI i Nile<br>a Providers NRI i Nile<br>Piecebery Tax O i Nile<br>Number of S                                                                                                    | ender's consult/cent<br>Ned by Bue Cross are<br>naity when calling<br>Nee 10 Number                                                                                                    |                                                                                                    | d policies. Chiene are subje-<br>t andoret for same com-                 |
| Place have the following internation of<br>+ Previder's NPL + Mar<br>+ Previder's Tax IO + Mar<br>Norther OF B                                                                                                    | naily when calling<br>size 10 Number                                                                                                    | 6                                                                                                    |                                                                          |
| + Provider's NPL + Mar<br>+ Provider's Tax ID + Mar<br>Number 018                                                                                                    | niter 10 Number                                                                                                    |                                                                                                    |                                                                          |
| Provider's Tax ID Hamber Number Of B                                                                                                    |                                                                                                    | 12                                                                                                    |                                                                          |
|                                                                                                    | Kiter's Societ Date                                                                                                    |                                                                                                    | 8888                                                                     |
| + Provider's ZIP-Code + Duty                                                                                                    | e of Service                                                                                                    | THE OWNER WHEN                                                                                                    |                                                                          |
| Nelcone to Bue Cross and Bue Shield<br>member conditions number available                                                                                                    | of southing the rider                                                                                                    | Services. To expectise<br>y are you calling also                                                                                                    | your call pieces have the<br>27                                          |
| 1.Medical 2.                                                                                                    | Voint .                                                                                                    | 3. Dental                                                                                                    | 4.579                                                                    |
| Cause for one to see to be of a sector.                                                                                                    | 100                                                                                                    |                                                                                                    |                                                                          |
| Please say or enter your 10-digit NPL P                                                                                                    | dune for you to say o                                                                                                    | r key-in 50%                                                                                                    |                                                                          |
| Passe say or enter your nine-digit tax t                                                                                                    | 2. Plause for you to o                                                                                                    | ay or key in tax (0)                                                                                                    |                                                                          |
|                                                                                                    |                                                                                                    |                                                                                                    |                                                                          |
|                                                                                                    | Provider N                                                                                                    | tenu                                                                                                    |                                                                          |
| Provider menu. Which are you calling at                                                                                                    |                                                                                                    |                                                                                                    |                                                                          |
| 1. Banefits                                                                                                    | 1. Authorizations                                                                                                    |                                                                                                    | Payment Register Fax, or                                                 |
| 3. Caires                                                                                                    | K. Re. Out of state 2                                                                                                    | nday 6.5                                                                                                    | ions of the Alason                                                       |

# Services available via HIPAA Transactions

Submit electronic inquiries to Blue Cross via HIPAA Transactions. Send a request and receive a response with the requested information. Use HIPAA Transactions to:

- Find Member Eligibility and Benefits information.
- HIPAA transactions 270 and 271 are inbound and outbound transactions that show member eligibility.
- Check the Claims Status of a patient.
- HIPAA transactions 276 and 277 are inbound and outbound transactions that show claim status.

### For More Information

Access detailed companion guides online at www.bcbsla.com/providers >Electronic Services >Companion Guides

| 🚭 🕅 Louisiana                                                                                                    |
|----------------------------------------------------------------------------------------------------|
| 837 Professional Claims<br>Standard Companion Guide                                                                                       |
|                                                                                                    |
| Refers to the Implementation Guides Based on<br>ASC X12N version: 005010X222A1                                                            |
| (10)33 MOX the (his white bird in using a magnetic tank who has him<br>paids the second of imposition and whet has a tank<br>tanks (here) |

## What if I used the self-service tools and have additional questions?

After completing self-service research, and you still have questions, you may call our Customer Care Center. You will be asked for key information to verify the use of self-service tools. The following information is required when calling the Customer Care Center for:

- Member eligibility Member's effective or termination date
- Paid/rejected claims Paid or ineligible amount, code and claim number
- · Pended claims Claim number and pended reason